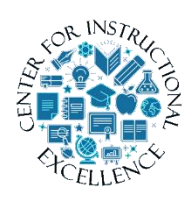

Grades and Student Progress

The Grades tool is used to set the grading system, final grade release, calculation, grading scheme, and display views for student grades in the

course.

# **Creating a Scheme**

Use schemes to create a letter grade which will be associated with your final score in the Gradebook.

Schemes can be created prior to going through the Grades Wizard (easiest method) OR at the end before releasing the Final Grade.

**1.** Enter Grades using the Grades link under the Assessments drop-down menu located on the course navigation bar.

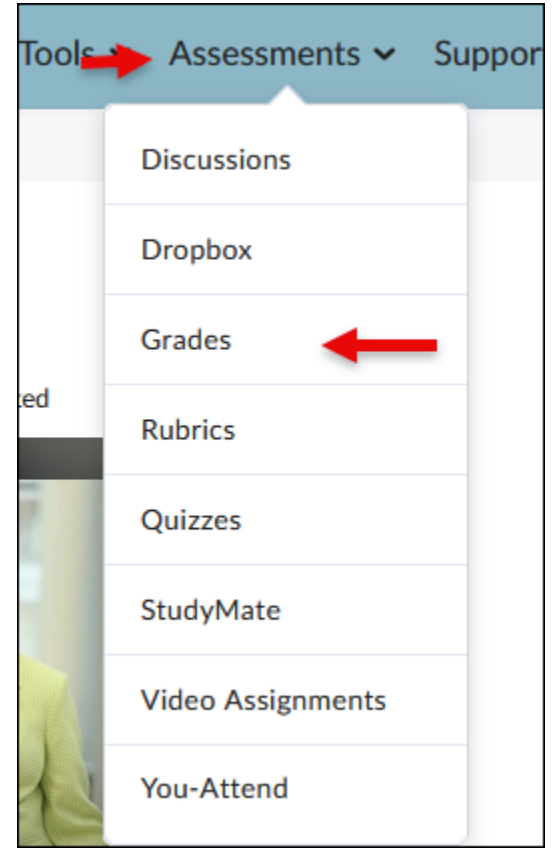

### 2. Click on the Schemes link.

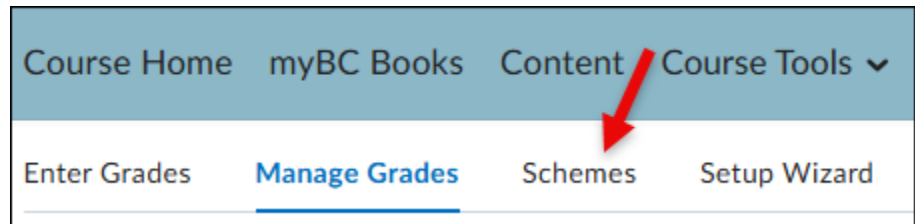

#### **3. Select** the button for New Scheme.

| Course Home  | myBC Books    | Content | Course Tools 🗸 |
|--------------|---------------|---------|----------------|
| Enter Grades | Manage Grades | Schemes | Setup Wizard   |
| New 🗸        | More Actions  | ~       |                |

4. Enter a title for the scheme (1), as well as the symbol to represent the lowest grade for the Start range, in this case I entered an F for 0 points (2), and select a color (3).

| New Scheme          |         |          |          |                     |        |  |  |  |
|---------------------|---------|----------|----------|---------------------|--------|--|--|--|
| Gen                 | eral    |          |          |                     |        |  |  |  |
| Name * Letter Grade |         |          |          |                     |        |  |  |  |
| Short Name Ranges   |         |          |          |                     |        |  |  |  |
| #                   | Symbol* | Start %* | Color    | Assigned<br>Value % | Remove |  |  |  |
| 1                   | F (2)   | 0        | .3       |                     |        |  |  |  |
| 2                   |         |          | <b>•</b> |                     | î      |  |  |  |
| 3                   |         |          | •        |                     | î      |  |  |  |
|                     |         |          |          |                     |        |  |  |  |

Continue this process for letter grades D at a start range of 60% and C at a start range of 70% (1). To add additional boxes for grades B and A type in a number 2 in the Add Ranges box (2).

| Ranges |                      |          |       |                     |        |  |  |  |
|--------|----------------------|----------|-------|---------------------|--------|--|--|--|
| #      | Symbol*              | Start %* | Color | Assigned<br>Value % | Remove |  |  |  |
| 1      | F                    | 0        | •     |                     |        |  |  |  |
| 2      | D                    | 60       | •     |                     | Î      |  |  |  |
| 3      | С                    | 70       | •     |                     | î      |  |  |  |
| Number | of Ranges Add Ranges |          | ·     | ,                   |        |  |  |  |

Complete the scheme by adding the letter grades B at a start range of 80% and A at a start range 90% (1). Click the Save and Close button when done (2).

| Ran                 | ges                                                |          |       |                     |        |
|---------------------|----------------------------------------------------|----------|-------|---------------------|--------|
| #                   | Symbol*                                            | Start %* | Color | Assigned<br>Value % | Remove |
| 1                   | F                                                  | 0        | •     |                     |        |
| 2                   | D                                                  | 60       | •     |                     | î      |
| 3                   | С                                                  | 70       | •     |                     | î      |
| 4                   | В                                                  | 80       | •     |                     | î      |
| 5                   | A                                                  | 90       | •     |                     | î      |
| Number<br>2<br>Save | of Ranges<br>Add Ranges<br>e and Close Save Cancel |          |       |                     |        |

### **Grades Wizard**

The Grades wizard is used to define the settings for your gradebook.

**1.** Enter Grades using the Grades link under the Assessments drop-down menu located on the course navigation bar.

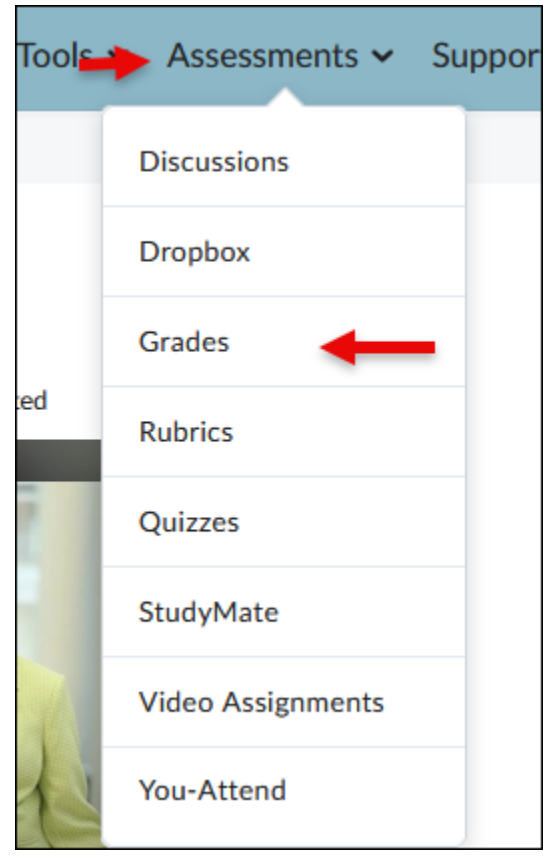

Click on the Setup Wizard (1) link located under the course navigation bar and click the Start button (2).

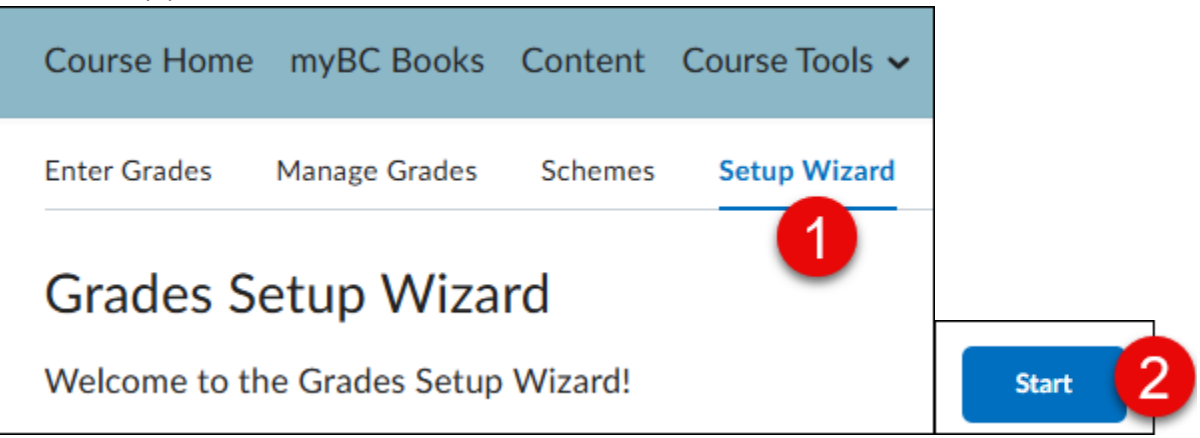

**3.** Select Weighted for your grading system (1) [selections can be edited] and click the Continue button (2).

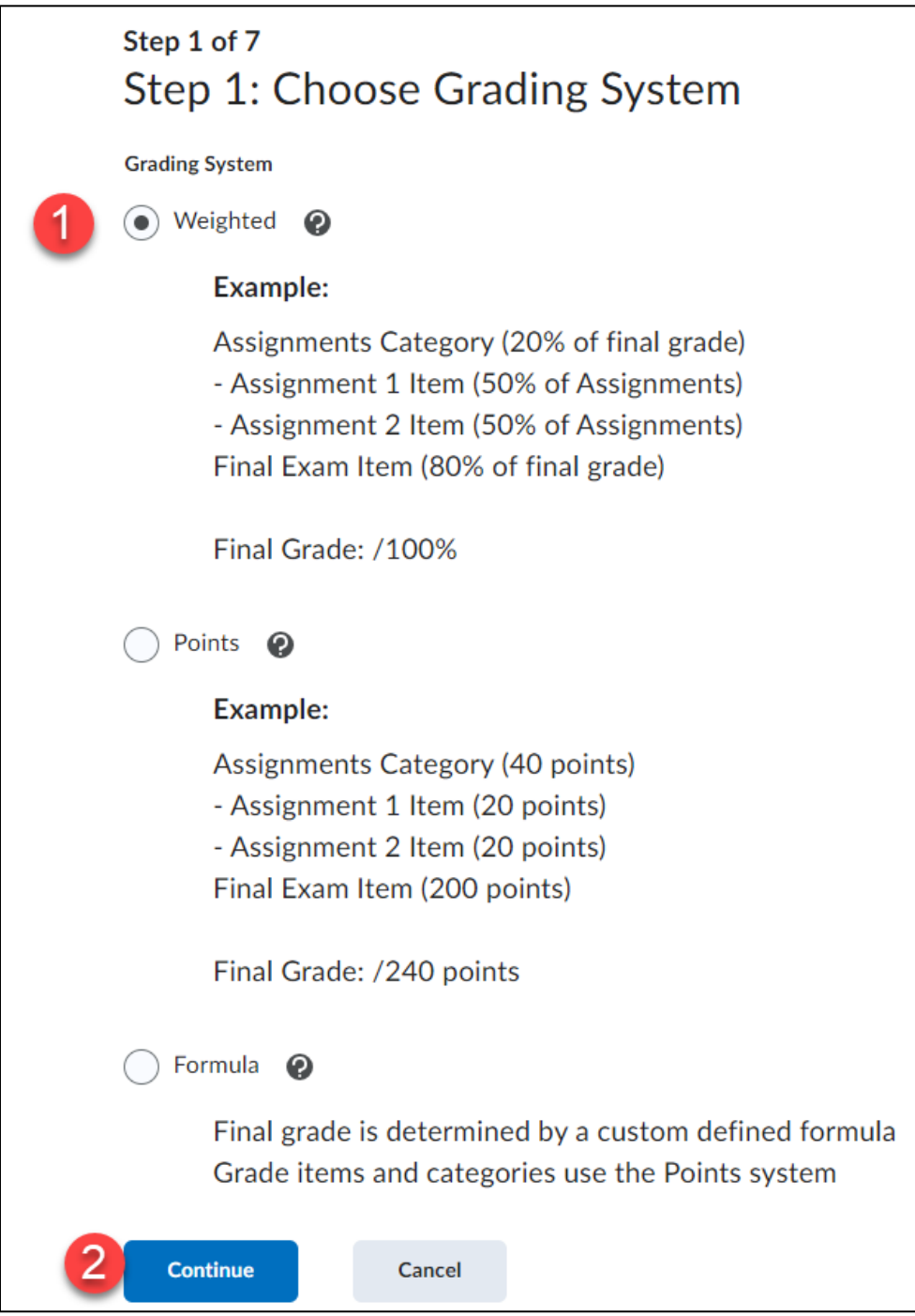

6

# 4. Select Calculated Final Grade (1) and click the Continue button (2).

NOTE: To allow for future editing of students' grades, such as rounding a student's final grade score, select Adjusted Final Grade.

| Step 2 of 7<br>Step 2: Final Grade Released                                                                                                    |
|----------------------------------------------------------------------------------------------------|
| Release                                                                                                    |
| Calculated Final Grade                                                                                                    |
| The grade that is achieved by users based on the grading formula set up in the grade book. It cannot be adjusted without editing grade item scores.                   |
| Adjusted Final Grade                                                                                                    |
| Allows you to modify or adjust users' grades before releasing them.                                                                                                   |
| Automatically release final grade                                                                                                    |
| When enabled, the system automatically marks users' final grades as released once created. You may still alter the release status after being automatically released. |
| Continue Go Back Cancel                                                                                                    |

5. Select to Drop ungraded items (1) [this option prevents students from viewing an inaccurate final grade based on incomplete items, but you do need to remember to add zeros in the grade book yourself for items students do not complete prior to releasing final grades] and check the box for Automatically keep final grade updated (2). Click the Continue button (3).

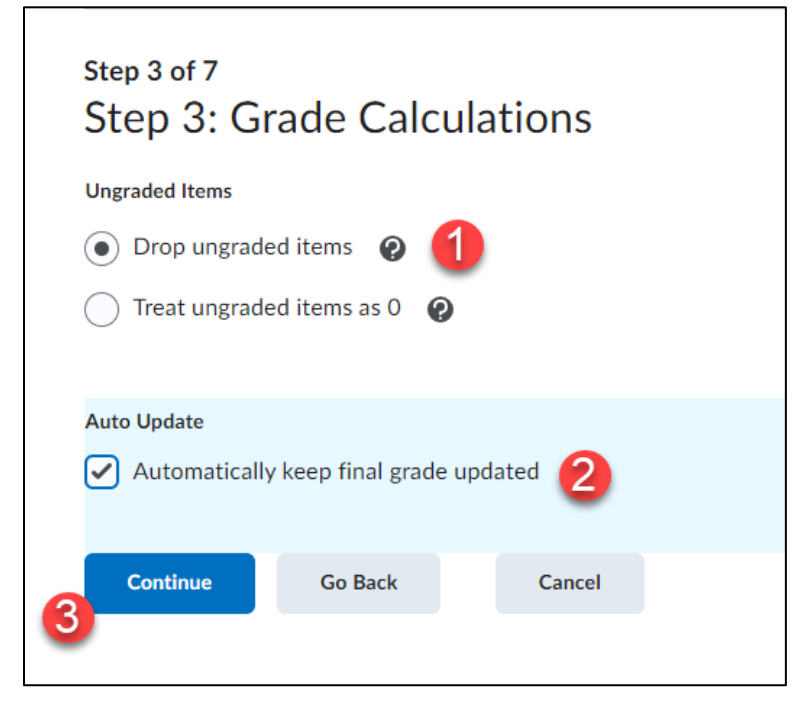

6. If you created a scheme earlier select it, if not just **click** the Continue button.

| Step 4 of 7<br>Step 4: Choose Default Grade Scheme |                |         |
|----------------------------------------------------|----------------|---------|
| Scheme Name                                        | Default Scheme | Preview |
| Organization Schemes                               |                |         |
| Percentage 📀                                       | ۲              |         |
| Course Schemes                                     |                |         |
| Letter Grade                                       | $\bigcirc$     | Eq.     |
| Continue Go Back Cancel                            |                |         |

**7.** Enter the number of decimal places you want displayed in your gradebook and then click the continue button.

| Step 5 of 7<br>Step 5: Ma | Step 5 of 7<br>Step 5: Managing View Display Options |           |  |  |  |  |  |  |
|---------------------------|------------------------------------------------------|-----------|--|--|--|--|--|--|
| Decimals Displayed *      | mal places to                                        | display 2 |  |  |  |  |  |  |
| Continue                  | Go Back                                              | Cancel    |  |  |  |  |  |  |

ſ

\_\_\_\_\_

 Select the checkboxes for Point grade, Grade scheme symbol and Grade scheme color, deselect the checkbox for Weighted grade (1) [these settings allow students to viewpoint values for their assignments and quizzes along with a Letter grade for each graded item and the Final Grade]. Click the Continue button (2).

|   | Step 6 of 7<br>Step 6: Student View Display Options                       |  |  |  |  |  |  |  |  |
|---|---------------------------------------------------------------------------|--|--|--|--|--|--|--|--|
|   | Grade Details                                                             |  |  |  |  |  |  |  |  |
|   | ✓ Points grade                                                            |  |  |  |  |  |  |  |  |
|   | Weighted grade 💡                                                          |  |  |  |  |  |  |  |  |
| U | Grade scheme symbol                                                       |  |  |  |  |  |  |  |  |
|   | Grade scheme color 🛛 😧                                                    |  |  |  |  |  |  |  |  |
|   |                                                                           |  |  |  |  |  |  |  |  |
|   | Decimals Displayed *                                                      |  |  |  |  |  |  |  |  |
|   | Number of decimal places to display 2                                     |  |  |  |  |  |  |  |  |
|   | Characters Displayed *                                                    |  |  |  |  |  |  |  |  |
|   | Number of characters to display for Text items 15                         |  |  |  |  |  |  |  |  |
|   | Final Grade Calculation          Display final grade calculation to users |  |  |  |  |  |  |  |  |
| 2 | Continue Go Back Cancel                                                   |  |  |  |  |  |  |  |  |

# 9. Click the Finish button.

Student View Display OptionsDisplay points grade valuesDo not display weighted grade valuesDisplay grade scheme symbolsDisplay grade scheme colorsDisplay 2 decimal places for grade item valuesDisplay 15 characters for Text type grade item valuesDo not display the final grade calculation to usersFinishGo BackCancel

### Manage Grades

Now that we have defined our settings, we need to populate the gradebook with various items such as activities, assignments, and quizzes.

1. Click on the Manage Grades link below the Navigation bar.

| Course Home  | myBC Books    | Content | Course Tools 🗸 |
|--------------|---------------|---------|----------------|
| Enter Grades | Manage Grades | Schemes | Setup Wizard   |

2. Select Category from the New drop-down selection menu [we are going to add "weighted" folders that will hold several associated items which helps make the grade book work for us, instead of the other way around]

| Enter Grades | Manage Grades | Schemes     | Setup Wizard     |
|--------------|---------------|-------------|------------------|
| New 🗸        | More Actions  | ~           |                  |
| Item         | de' si        | ums to 210% | 5. not 100%. Ver |
| Category     | ←             |             | ,,               |

Enter a Name such a Quizzes or Assignments (1). Input the Weight (2) [this is the amount you want the category to contribute to the final grade]. Select the checkbox for Allow category grade to exceed category weight (3) [this will allow for any possible extra credit points to be added later]. Click the radio button for Distribute weight evenly across all items (4) and click the Save and New button (5).

**Continue** with this process till you have all your Categories created [you can add categories later, but the more you do now to finalize your grade book the better].

When done, **click** the Save and Close button (6) to return the Manage Grades area.

| Pr<br>Ge<br>Name<br>Qu<br>Short | e •<br>uizzes 1                                | Restrictions                                                                                            |                                 | NOTE<br>The total<br>add up to<br>will be eo | weight of<br>0 100. Kee<br>qually divi | all y<br>p in<br>ded | your C<br>mind s<br>in a ca         | ategories MUST<br>since the weight<br>ategory you can                               |                      |
|---------------------------------|------------------------------------------------|----------------------------------------------------------------------------------------------------|---------------------------------|----------------------------------------------|----------------------------------------|----------------------|-------------------------------------|-------------------------------------------------------------------------------------|----------------------|
| ⊳<br>Gr                         | Show Descrip<br>ading                          | otion                                                                                                   | 0                               | add mult<br>amount.                          | iple items                             | whi                  | ich exc                             | ceeds that                                                                          |                      |
| 3 ✓<br>Distr                    | Allow category (<br>ibution<br>Manually assign | grade to exceed categor<br>weight to items in the c                                                     | y weight 🕜                      |                                              |                                        |                      |                                     |                                                                                     |                      |
| 4.                              | Distribute weigh                               | nts by points across all it<br>at evenly across all items<br>Number of highest n<br>Number of lowest no | ems in the cate<br>on-bonus ite | egory<br>ems to drop fo<br>ms to drop fo     | or each user<br>r each user            | 0<br>0               | NOTE<br>To dr<br>stude              | E<br>rop the lowest gradent<br>ent receives on an<br>(s) enter the numb             | de a                 |
| Di:                             | Show Display                                   | Options<br>Save and New                                                                                 | Save                            | Cancel                                       |                                        |                      | of ite<br>in the<br>of low<br>to dr | em(s) you want to<br>e field for the Num<br>west non-bonus it<br>rop for each user. | drop<br>nber<br>rems |

#### **New Items**

We now need to add individual grade items to each category.

**1. Select** Item from the New drop-down selection menu. \*Note: in the following image I created categories for Quizzes, Assignments, Participation and Presentations.

| Enter Grades | Manage Grades | Schemes    | Setup Wizard    |
|--------------|---------------|------------|-----------------|
| New 🗸        | More Actions  | ~          |                 |
| Item 🔶       | de' su        | ms to 210% | . not 100%. Ver |
| Category     |               |            |                 |

### 2. Select the Numeric text link.

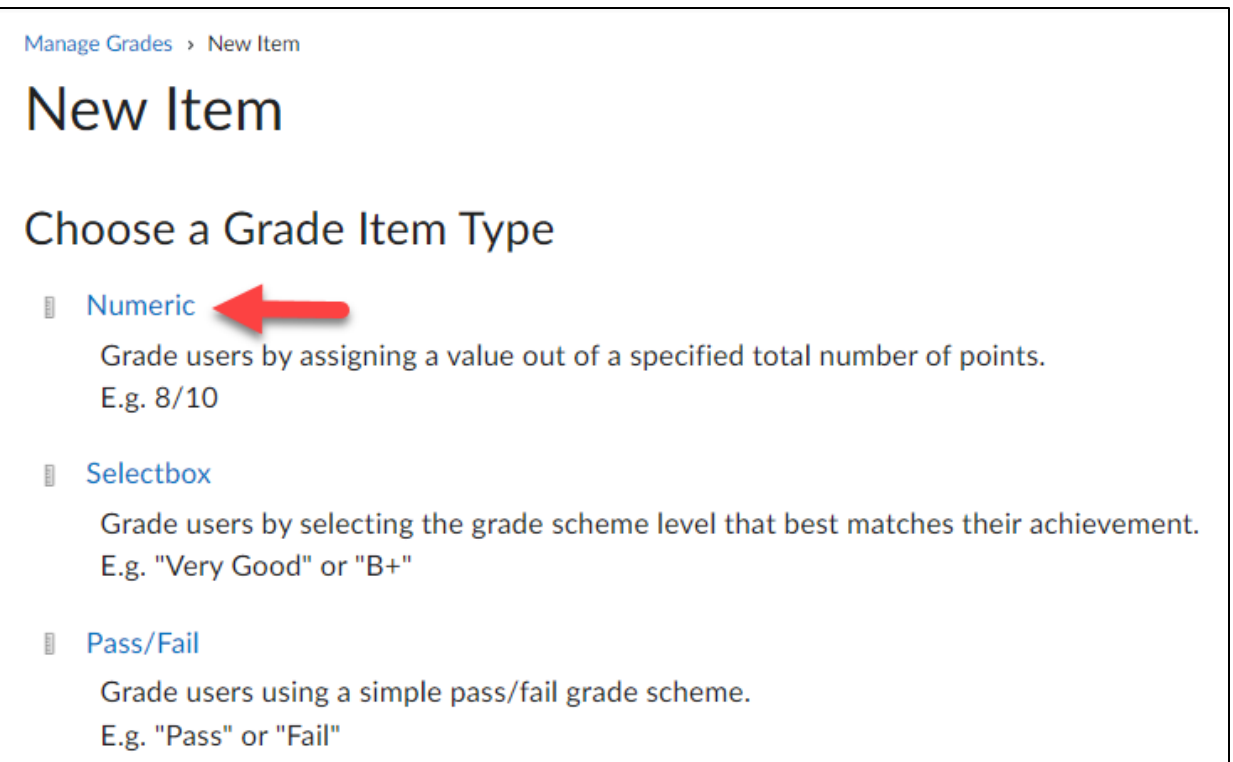

3. Enter a Name (1) such as Quiz 1 or Assignment 1, use the drop-down menu for Category and select the appropriate folder (2) and enter a Max. Points value for the item (3). Select the Save and Close button (4) to return to the Manage Grades area OR select the Save and New button (5). [Continue with this process till all grade items have been added [you can always add more later].

| New Item                                                        |
|-----------------------------------------------------------------|
| Properties Restrictions Objectives                              |
| General                                                         |
| Type<br>Numeric                                                 |
| Name*                                                           |
| Short Name                                                      |
| Category                                                        |
| Quizzes (20% of final grade)  V [New Category 2]                |
| Show Description Grading                                        |
| Maximum Points*                                                 |
| Weight*                                                         |
| Can Exceed                                                      |
| Bonus 🖉                                                         |
| Grade Scheme Default Scheme (Percentage)                        |
| Rubrics                                                         |
| Add Rubric                                                      |
| No rubrics selected.                                            |
| Display Options                                                 |
| Show Display Options<br>Save and Close Save and New Save Cancel |

The following image shows an example of created Categories and associated Items. If the Grade List indicates errors at the top, it may be due to the Categories not totaling 100 or items not being properly associated with a Category.

The weight for each grade item under a category is automatically determined using the following formula:

| 100 ÷ number of grade | e items added to the categor | ry = weight of each grade item |
|-----------------------|------------------------------|--------------------------------|
|-----------------------|------------------------------|--------------------------------|

| Grade Item               | Туре    | Association |                                                                                                    | Max. Points | Weight      |  |
|--------------------------|---------|-------------|----------------------------------------------------------------------------------------------------|-------------|-------------|--|
| Writing Projects 🗸       |         |             |                                                                                                    |             | 60          |  |
| Letter Writing 🖌         | Numeric | Assignmer   | nts 😧                                                                                                    | 24          | 25          |  |
| Review Writing 🖌         | Numeric | Assignmer   | nts 😧                                                                                                    | 25          | 25          |  |
| Poem Reflection 🐱        | Numeric | Assignmer   | nts 😧                                                                                                    | 10          | 25          |  |
| Group Assign 🐱           | Numeric | -           |                                                                                                    | 50          | 25          |  |
| Attendance 🗸             |         | Г           |                                                                                                    |             | 10          |  |
| Article Reflection 🐱     | Numeric | -           | The weight for each grade item under a category is automatically determined using the following formula: |             |             |  |
| Metaphors in Poetry 🐱    | Numeric | Discussio   |                                                                                                    |             |             |  |
| Review Quiz 🐱            | Numeric | -           | 0                                                                                                    |             | 0           |  |
| Peer Feedback 🐱          |         |             | 100 ÷ number of grade items added<br>the category = <b>weight of each grade</b>                          |             | is added to |  |
| Peer Review 🐱            | Numeric | -           |                                                                                                    |             | ch grade    |  |
| Peer Feedback 🐱          | Numeric | Discussio   | item                                                                                                    |             |             |  |
| Final Exam 🖌             |         |             |                                                                                                    |             | 20          |  |
| Final Exam 🐱             | Numeric | -           |                                                                                                    | 100         | 100         |  |
| Final Calculated Grade 🐱 |         |             |                                                                                                    |             |             |  |
| Einal Adjusted Grade     |         |             |                                                                                                    |             |             |  |

# Bringing it all together for the Final Grade

At the end of the semester, you will need to reveal final grades to your students.

1. Select Grades from the Assessments drop-down menu on the course navigation bar.

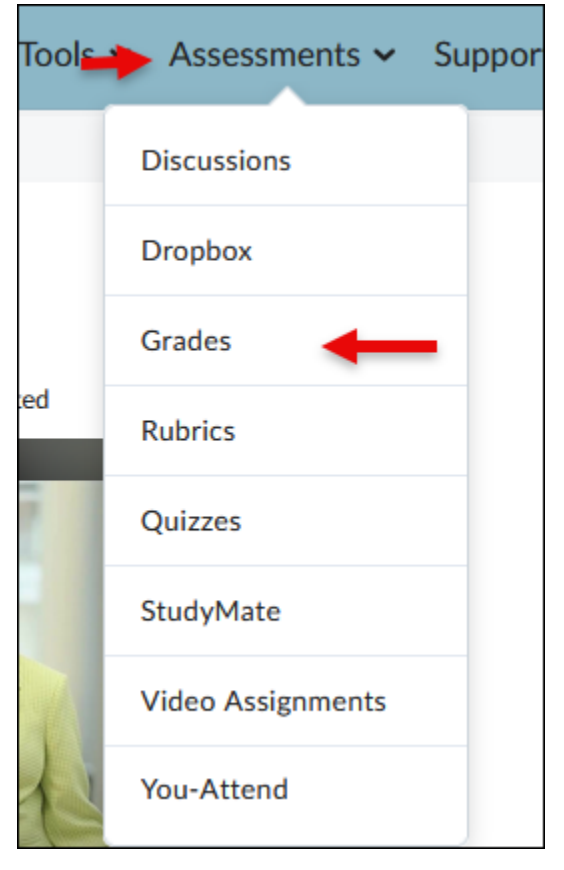

2. Select Enter Grades on the left-side of the page.

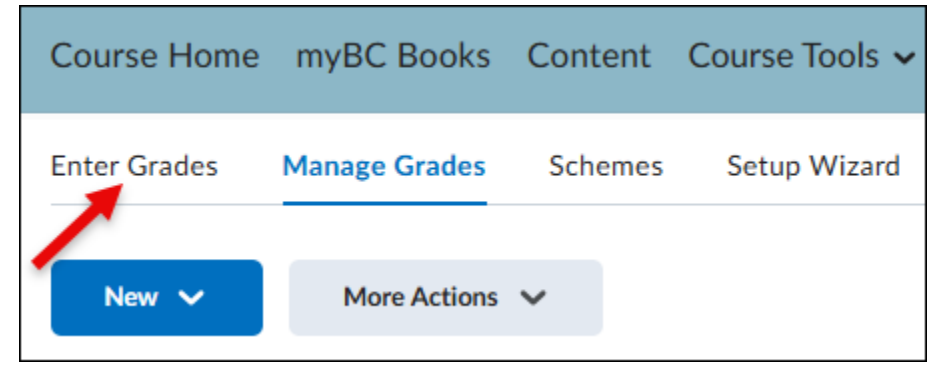

**3. Scroll** all the way to the right to the Final Grades column and **select** Enter Grades from the Adjusted Grade drop-down menu.

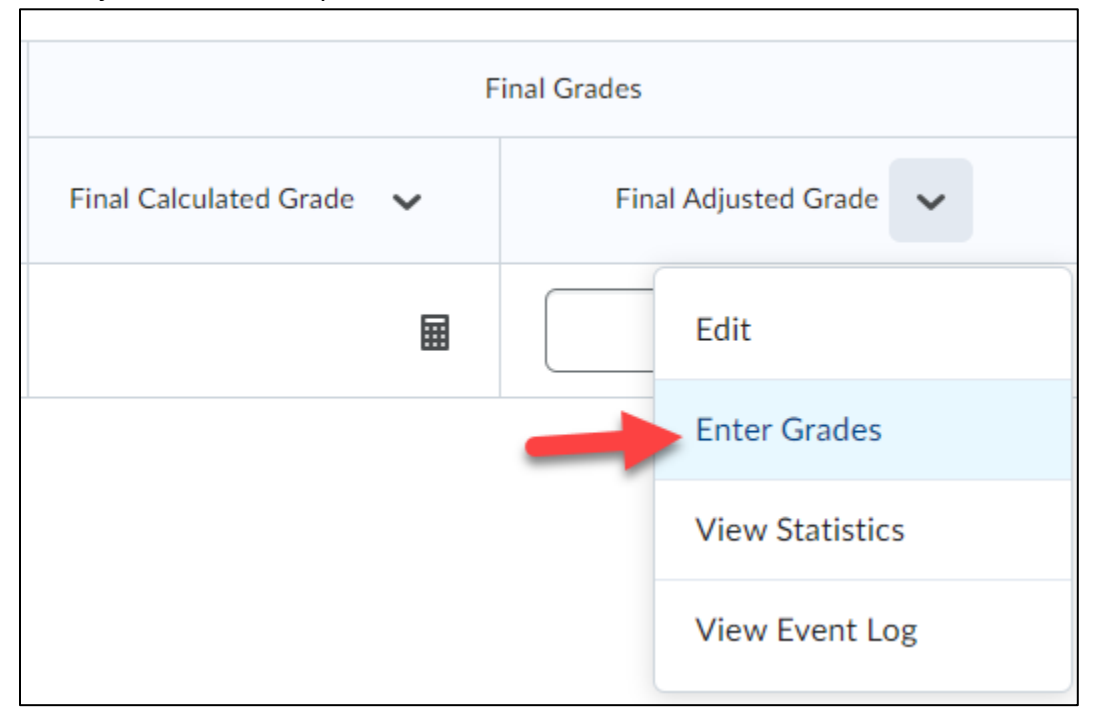

Select Recalculate All from the Final Grades menu (1) click on each item that you would like to include in the calculation OR click on the select all box to select all items (2), then verify that all the graded items are listed and then click Calculate (3).

|                                       |                      | Grade Items Included in Adjusted Final Grade $	imes$ |
|---------------------------------------|----------------------|------------------------------------------------------|
| Final Grades 🗸                        |                      | ^                                                    |
|                                       |                      | Select grade items to include in calculation         |
| Show details and overal               | View Event Log       | Grade Item Type                                      |
| Users                                 | Recalculate All      | Week 1                                               |
| View By: User 🗸                       | Transfer All         | Week 1 Discussion Application     Numeric            |
| Search For                            | Clear All            | Week 2                                               |
|                                       | Add Feedback for All | Week 2 Discussion Application     Numeric            |
| <b>9</b> Set Grades <b>9</b> Clear Gr | Release All Er       | Week 2 Team Assignments Numeric                      |
|                                       | Unrelease All Fin    | Calculate Cancel                                     |
| Last Name 🔺 , 🕨                       | II ST MAILIC         |                                                      |

### 5. Select the Yes button.

### Confirmation

This action will release the Final Adjusted Grade to all 1 users. Are you sure you want to continue and save all changes, including any other unsaved changes on the page?

This action cannot be undone.

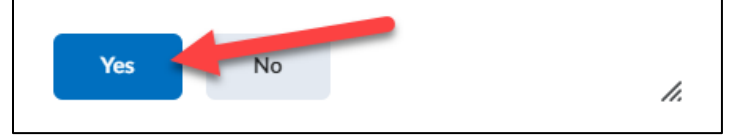

### **Reveal Final Adjusted Grade**

We now need to allow students to see their final grade.

1. Select Release All from the Final Grades drop-down selection menu.

| Final Grades                             | ~                    |
|------------------------------------------|----------------------|
| Show details and overall                 | View Event Log       |
| Users                                    | Recalculate All      |
| View By: User 🗸                          | Transfer All         |
| Search For Q                             | Clear All            |
|                                          | Add Feedback for All |
| <b>Ŷ</b> Set Grades <b>Ŷ</b> _ Clear Gr. | Release All          |
|                                          | Unrelease All        |

# 2. Click Yes to the confirmation.

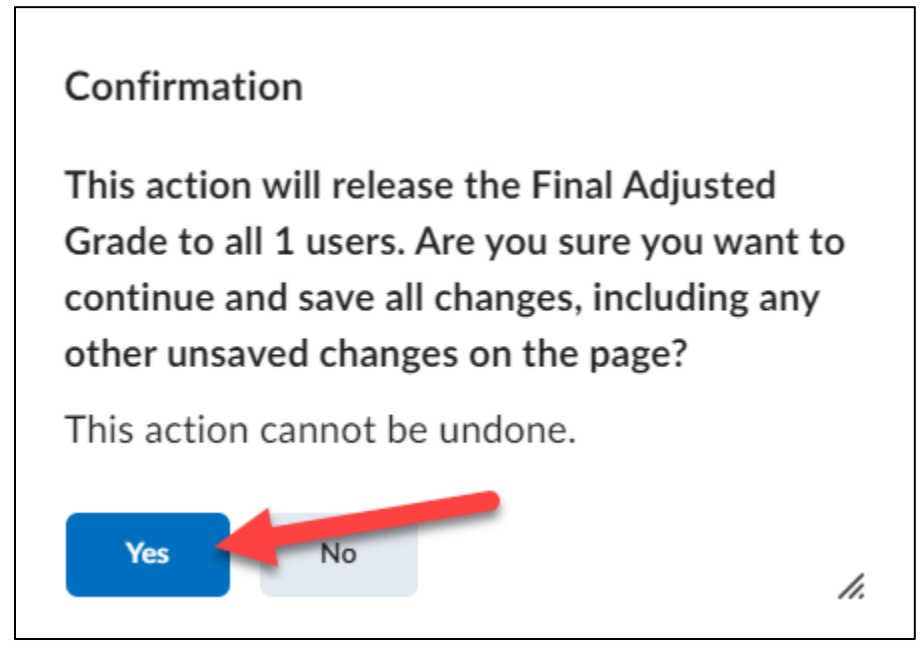

3. Click Save and Close.

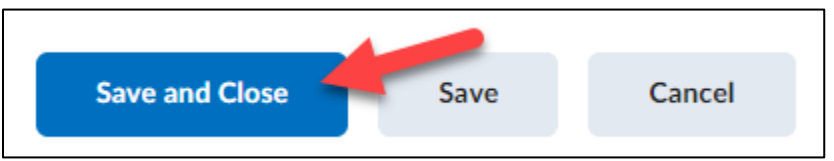

4. If you return to Enter Grades [link located on the left of the page but not pictured in the following image] you should notice an o icon for all users in the Final Adjusted Grade column [this indicates the column is viewable to students].

|                         | Last Name & First Name | Final Grades               |
|-------------------------|------------------------|----------------------------|
| Last Name A, First Name |                        | Final Calculated Grade 🗸 🗸 |
|                         | 🎙 🛃 Ahrens, Lacey 🗸    | 0                          |
|                         | 🎙 📈 Barnes, Paige 🗸    | o                          |

### **Student Grades View**

| Grades                         |           |                 | Print |
|--------------------------------|-----------|-----------------|-------|
| Final Calculated Grade         |           |                 |       |
| Weight Achieved                |           |                 |       |
| 48.75 / 50                     |           |                 |       |
| Grade                          |           |                 |       |
| 97.5 %                         |           |                 |       |
|                                |           |                 |       |
| Grade Item                     | Points    | Weight Achieved | Grade |
| Quizzes                        |           | 48.75 / 50      |       |
| Virtual Campus Tour Quiz       | 100 / 100 | 25 / 25         | 100 % |
| Test Monitor                   | 95 / 100  | 23.75 / 25      | 95 %  |
| Assignment                     |           | - / 50          |       |
| Virtual Campus Tour Assignment | - / 100   | - / -           | -%    |
| Virtual Campus Discussion      | - / 10    | - / -           | -%    |
| Assignments                    |           | - / 10          |       |
| Assignment 1                   | - / 100   | - / -           | -%    |
|                                |           |                 |       |

### **Student Progress**

The Student Progress tool allows you to view a student's course progress. This tool can be accessed from within the Classlist or Enter Grades section of a course. *Student Progress through the Classlist* 

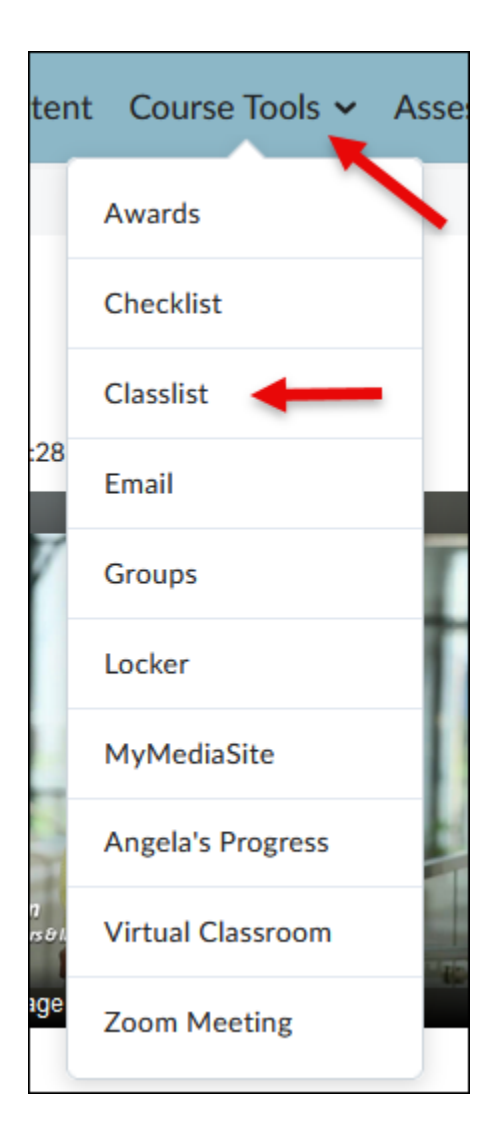

 Select the drop-down menu next to the student whose progress you would like to view (1). Then select the View Progress icon (2).

| Image | Last Name, First Name         | Usernam  |
|-------|-------------------------------|----------|
| ۹     | Tribble, Stephanie 🗸 🚺        | stribble |
| A 4   | Brown, Alisha 🐱 Send Email    | 1        |
| P ()  | Brown, Allena 🗸 View progress | 2        |
|       | View groups                   |          |
| ۳ کم  | Edit Accommo                  | dations  |
|       |                               |          |

# Student Progress through Enter Grades

1. Click on Assessments from navigation bar (1) and select Grades (2).

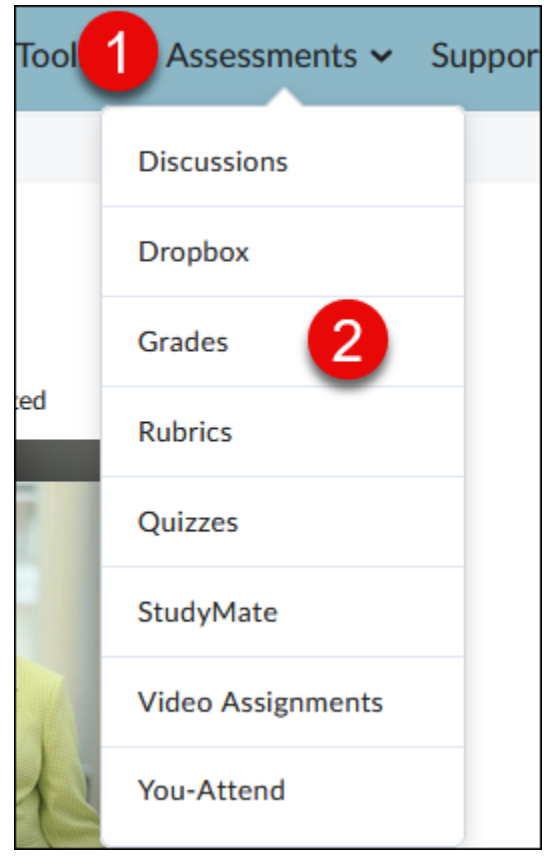

2. From within the Enter Grades section, **select** the View Progress icon next to the student's name you would like to view progress for.

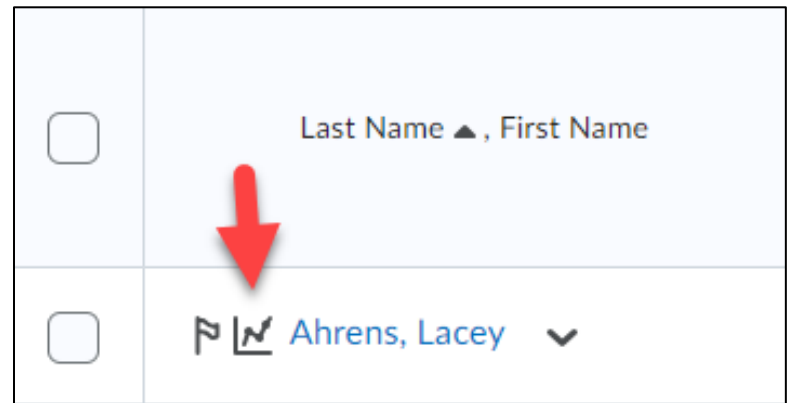

# **Grades Progress Explanation**

| Grades Progress |               |               |  |  |
|-----------------|---------------|---------------|--|--|
| Current Grade   | Maximum Final | Minimum Final |  |  |
| 59.28 %         | 80.43 %       | 28.02 %       |  |  |

**1.** Current Grade shows the student's current grade.

- **2.** Maximum Final is what they will end up with if they make a 100 on everything going forward.
- **3.** Minimum final is what they will end up with if they get zeros on everything going forward.

# Example from the Gradebook View

The current grade in the gradebook view shows

47.43 / 80, 59.28 % 💿

The student currently has 47.43 weighted grade (all completed items so far)

80 is the total for remaining items yet to be done.

The 59.28% is the total grade if nothing else is turned in.

The percentage is achieved by dividing the weighted grade (47.43) by 80 (remaining items) and then multiplying by 100 (total amount of points for all items possible). The total would be the 59.28%.